## การใช้งานระบบบันทึกเกรดออนไลน์ Kru Keystone

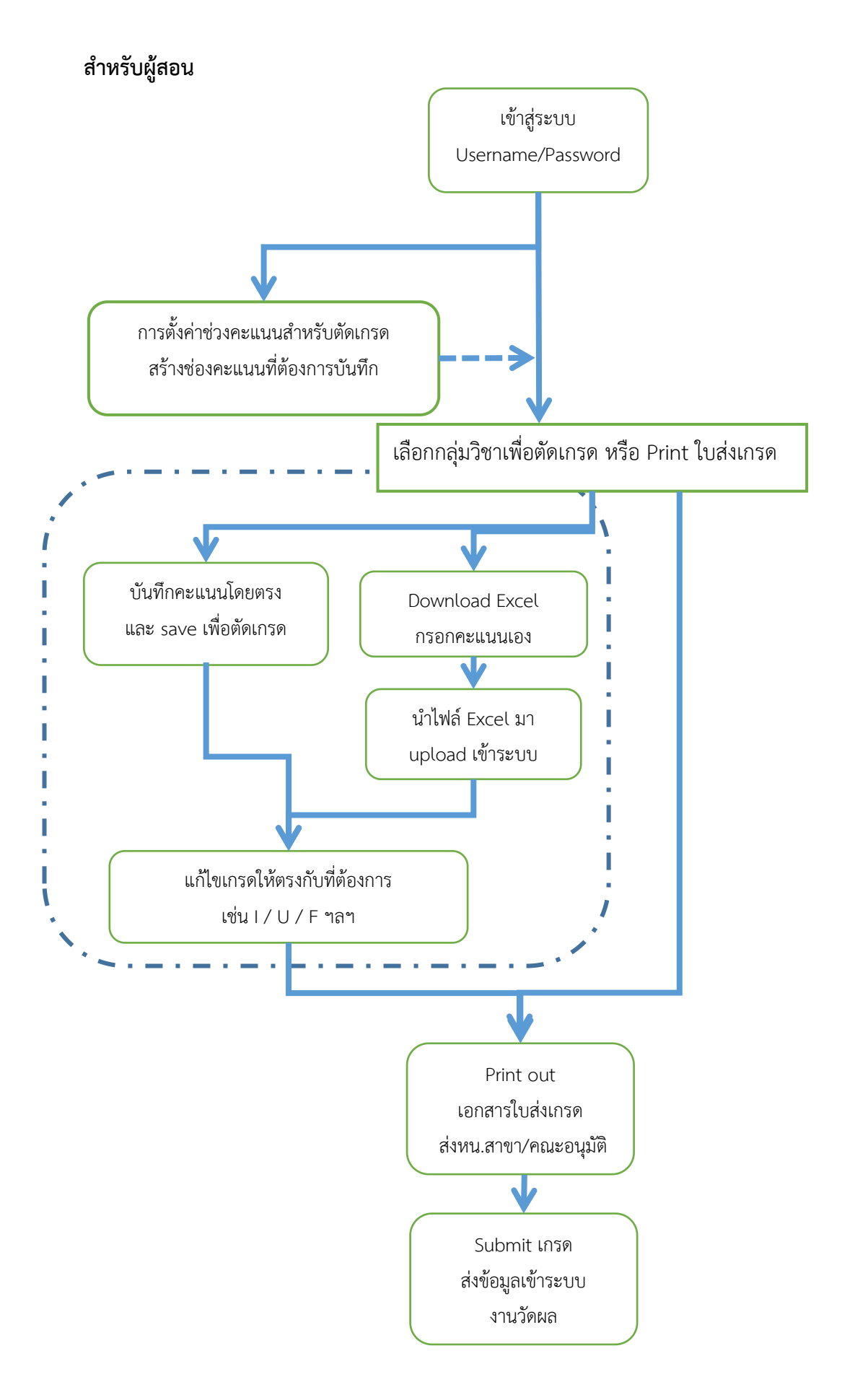

## สำหรับงานวัดผล / ผู้อนุมัติ (Approval & Publish)

(หัวหน้าสาขา/หลักสูตร / งานวัดผล หรือ ตามที่คณะกรรมการกำหนด)

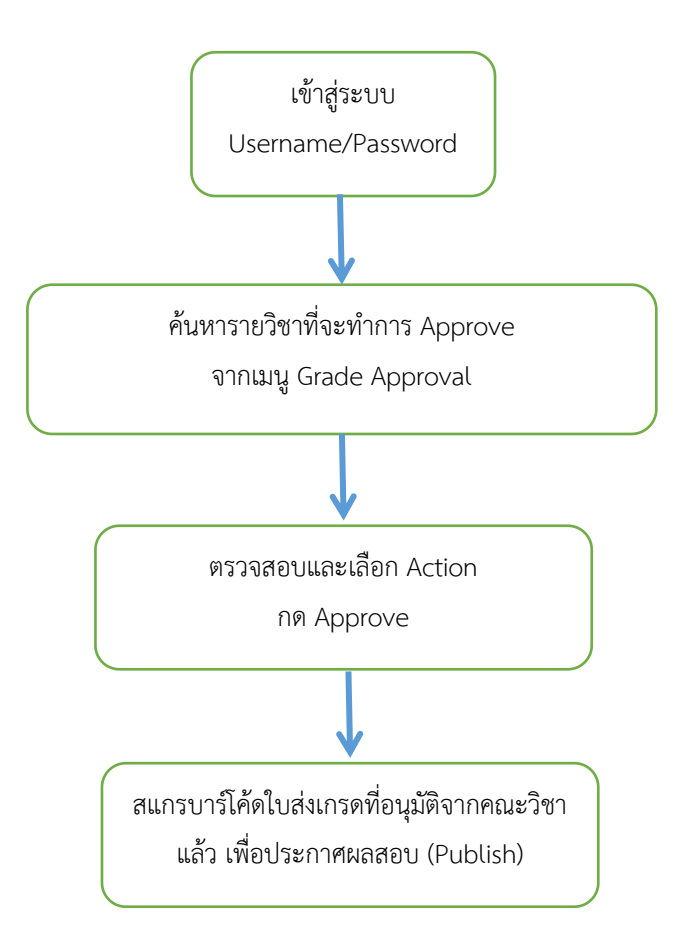

## Diagram การส่งผลการสอบ

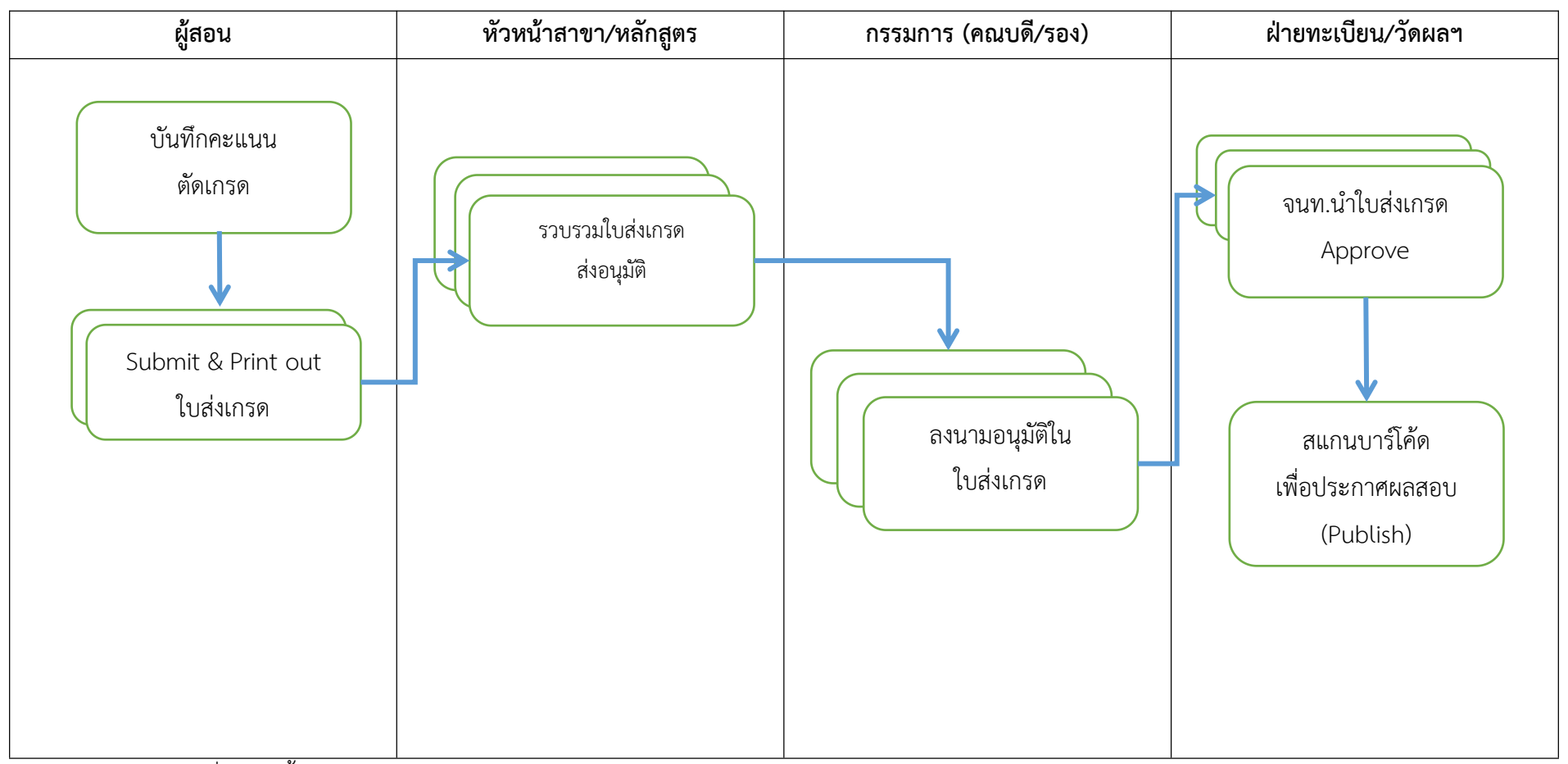

\* บาร์โคดใบส่งเกรดที่ไม่ผ่านขั้นตอน Approval จะไม่สามารถสแกนได้